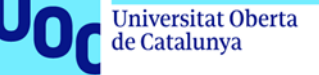

## Instalación de PostgreSQL en Linux (Ubuntu)

1. Instalad PostgreSQL y pgAdmin siguiendo las instrucciones siguientes:

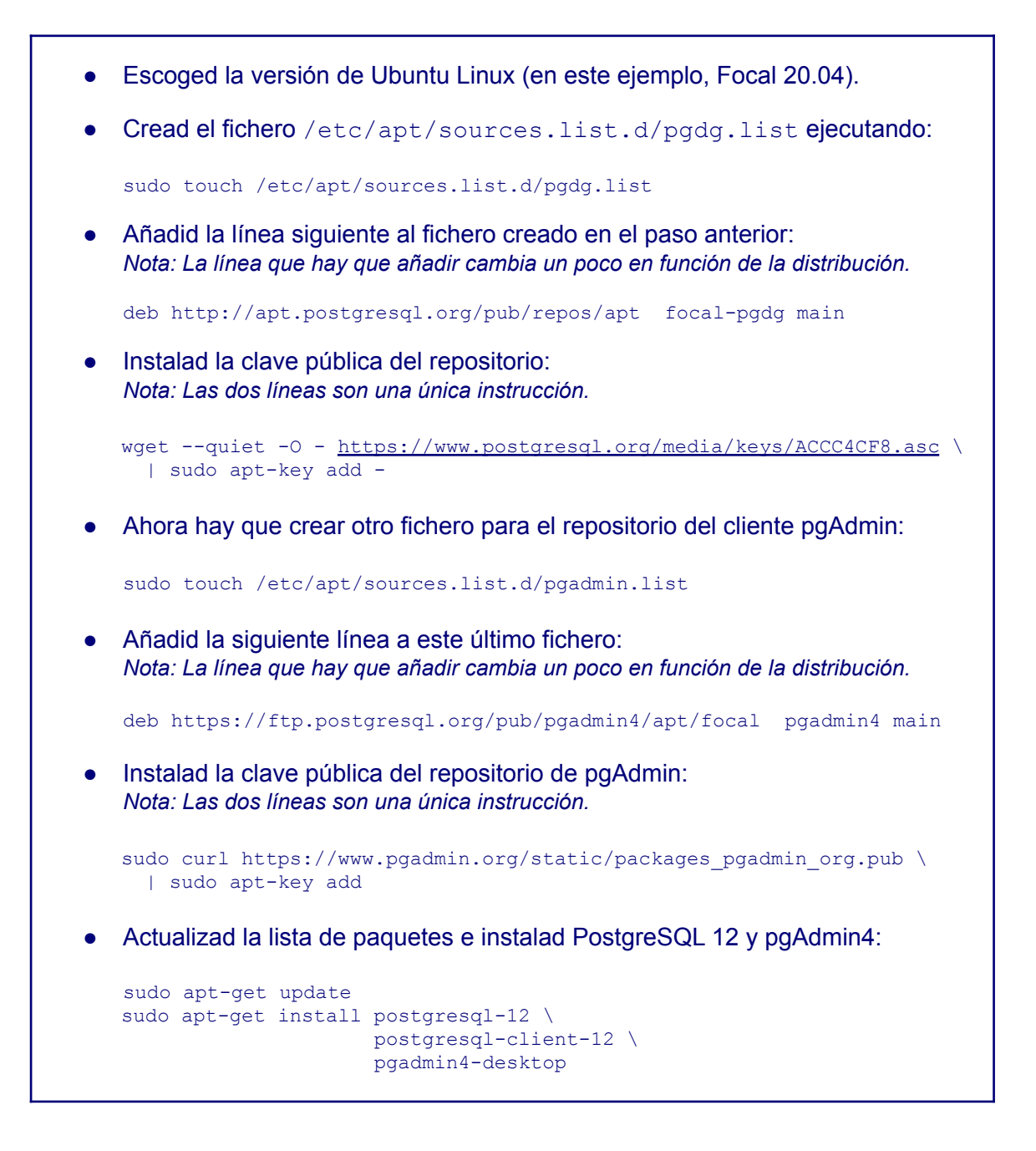

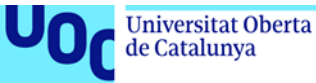

2. Una vez instalado PostgreSQL, tenéis que cambiar el password del usuario postgres para poder conectaros con pgAdmin. Para hacerlo, ejecutad:

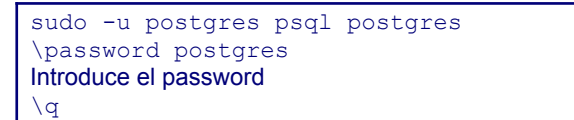

3. Después abrid pgAdmin4:

| Q pgadml | D |
|----------|---|
| pgAdmin4 |   |

4. Introducid el password del pgAdmin que queráis. Esta contraseña no es necesario que sea la misma que se ha introducido en el paso 2, puesto que es la contraseña master que utiliza pgAdmin para guardar de manera segura las contraseñas de los servidores.

| 🈰 pgAdmin 4           | × +         |                                          |                                                                                                    |              |                          |              |            |             |        |       |           |     | • |  |  |
|-----------------------|-------------|------------------------------------------|----------------------------------------------------------------------------------------------------|--------------|--------------------------|--------------|------------|-------------|--------|-------|-----------|-----|---|--|--|
| (←) → ℃ ₪             | i 127.0     | <b>0.0.1</b> :34753/b                    | rowser/#                                                                                                    |              |                          |              |            |             | ⊌ ☆    |       | III\ 🗉    | ) 🔮 | ≡ |  |  |
| FgAdmin File - Object | t 🗸 Tools 🗸 | Help 🗸                                   |                                                                                                    |              |                          |              |            |             |        |       |           |     |   |  |  |
| Browser               | 1 II T      | Dashboard                                | Properties                                                                                                    | SQL          | Statistics               | Dependencies | Dependents |             |        |       |           |     | × |  |  |
| Servers               |             | Welcome                                  |                                                                                                    |              |                          |              |            |             |        |       |           |     |   |  |  |
|                       |             | Feature<br>pgAdmin is a<br>query tool, a | pgAdmin           Management Tools for PostgreSQL           Feature rich   Maximises PostgreSQL   Open Source           pgAdmin is an Open Source administration and management tool for the PostgreSQL database. It includes a graphical administration interface, an query tool, a procedural code debugger and much more. The tool is designed to answer the needs of developers, DBAs and system administrators all |              |                          |              |            |             |        |       |           |     |   |  |  |
|                       |             | Quick Links                              |                                                                                                    |              |                          |              |            |             |        |       |           |     |   |  |  |
|                       |             |                                          |                                                                                                    | Configure pg | <b>V</b><br>urre pgAdmin |              |            |             |        |       |           |     |   |  |  |
|                       |             | Getting St                               | arted                                                                                                    |              |                          |              |            |             |        |       |           |     |   |  |  |
|                       |             | Postgre                                  | SQL Docume                                                                                                    | ntation      |                          | pgAdmin Web  | site       | Planet Post | greSQL | Commu | nity Supp | ort |   |  |  |
|                       |             |                                          |                                                                                                    |              |                          |              |            |             |        |       |           |     |   |  |  |

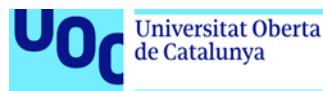

5. Haced clic en *Add New Server* e introducid el nombre del *server*, el *host* y el *password* (tenéis que indicar el *password* que habéis introducido en el paso 2).

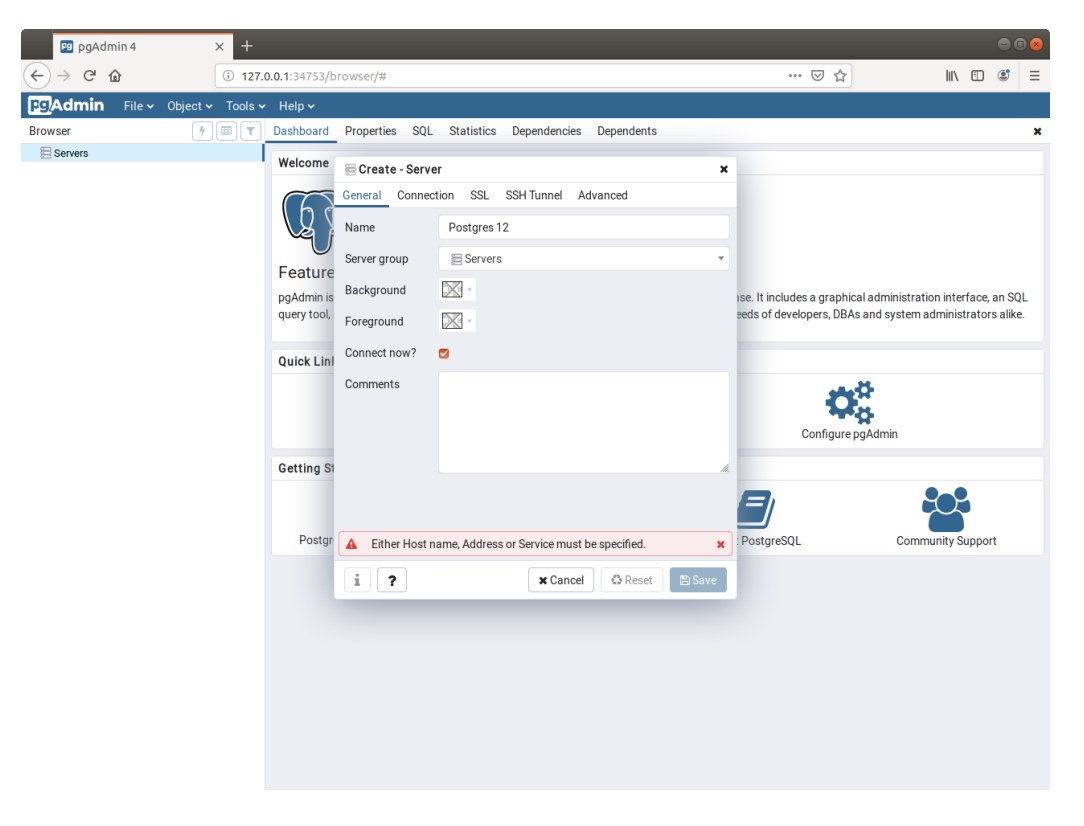

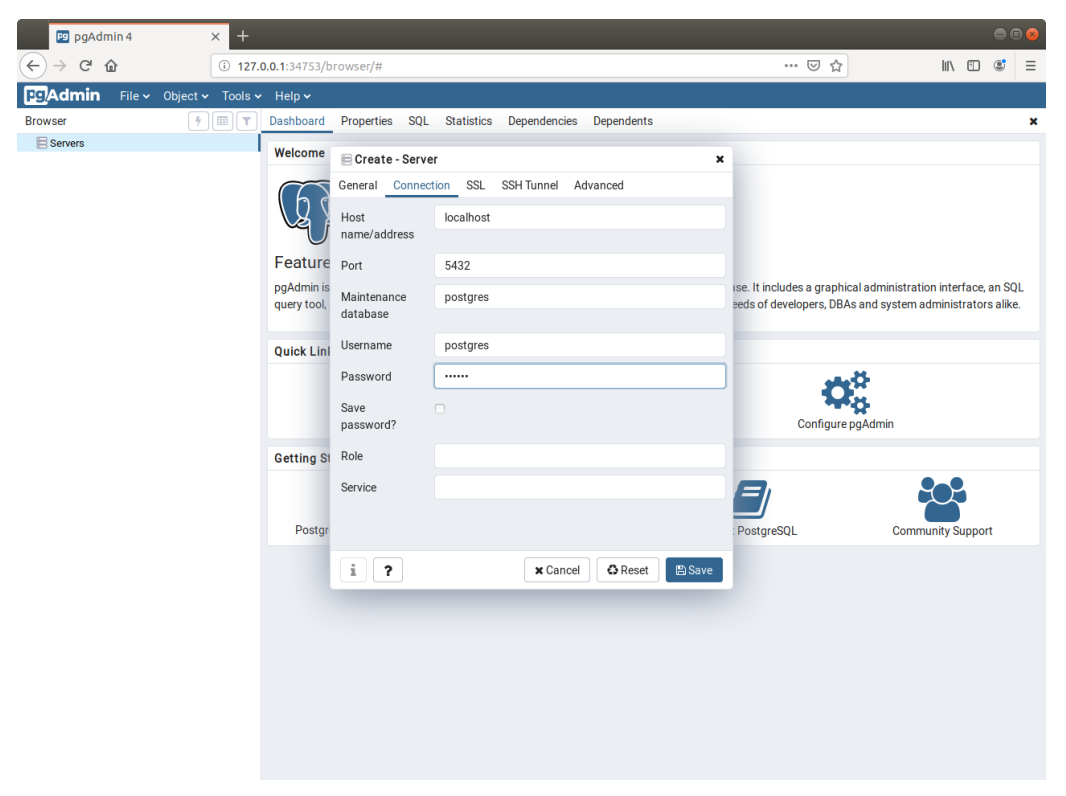

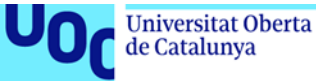

6. Podéis ver que estáis conectados a la base de datos porque podéis explorar el contenido del servidor en la barra lateral, ver las tablas del esquema por defecto (*public*), etc.

| Pg pgAdmin 4                                                                                                    | × +                                                          |                 |        |          |             |              |                     |                         |                                              |       |            |          |      |   |
|----------------------------------------------------------------------------------------------------|--------------------------------------------------------------|-----------------|--------|----------|-------------|--------------|---------------------|-------------------------|----------------------------------------------|-------|------------|----------|------|---|
| (←) → ♂ @                                                                                                    | i 127.0                                                      | <b>).0.1</b> :3 | 4753/t | rowser   | /#          |              |                     |                         |                                              | • ⊠ ☆ |            | III\ 🗉   | ٢    | ≡ |
| Pg Admin File - Object                                                                                                    | ✓ Tools ✓                                                    | Hel             | p 🗸    |          |             |              |                     |                         |                                              |       |            |          |      |   |
| Browser 4                                                                                                    |                                                              | Dash            | board  | Prope    | erties SQL  | Statistics   | Dependence          | ies Depender            | nts                                          |       |            |          |      | × |
| <ul> <li>Eservers (1)</li> <li>Postgres 12</li> <li>Databases (1)</li> <li>Epostgres</li> <li>Casts</li> <li>Casts</li> <li>Casts</li> <li>Event Triggers</li> <li>Event Triggers</li> <li>Event Triggers</li> <li>Event ranges</li> <li>Event ranges</li> <li>Schemas (1)</li> <li>Schemas (1)</li> <li>Schema</li></ul> | Data<br>1.00<br>0.80<br>0.60<br>0.40<br>0.20<br>0.20<br>0.00 | abase           | sessio | ns       |             | Тирі         | s out               | Transactions per second |                                              |       |            |          |      |   |
|                                                                                                    | 1.00 Inserts<br>Jpdates<br>Deletes                           |                 |        |          |             |              | Fetched<br>Returned |                         | 600<br>500<br>Hits<br>400<br>300<br>200<br>0 |       |            |          |      |   |
| <ul> <li>Vies Materialized</li> <li>Vio Procedures</li> </ul>                                                                                                    | views                                                        | Ses             | sions  | Locks    | Prepared    | Transactions |                     |                         |                                              |       | Q Search   |          |      | C |
| <ul> <li>&gt; &gt;&gt; Sequences</li> <li>&gt;&gt; == Tables</li> <li>&gt;&gt; (%) Tables</li> </ul>                                                                                                    |                                                              |                 |        | PID      | User        | Applicatio   | n                   | Client                  | Backend start                                | State | Wait event | Blocking | PIDs |   |
| > (1) Trigger Functions<br>>  Types                                                                                                    | 0                                                            | •               | 7910   | postgres | pgAdmin 4 · | DB:postgres  | 127.0.0.1           | 2019-11-23 19:25:09 CET | active                                       |       |            |          |      |   |
| <ul> <li>Acogin/Group Roles</li> <li>Tablespaces</li> </ul>                                                                                                    |                                                              |                 |        |          |             |              |                     |                         |                                              |       |            |          |      |   |

- 7. A continuación, descargad el material con los ejercicios resueltos de videojuegos que encontraréis en el aula para comprobar que todo funciona correctamente y abrid el fichero DBVideoGamesI.sql.
- 8. Seleccionad *Schemas* en la barra lateral y abrid el editor de SQL en *Tools -> Query Tool:*

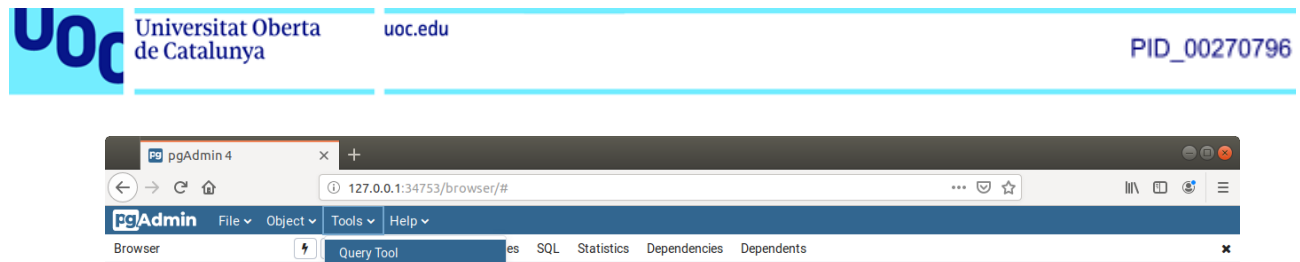

| Pg Admin File - Object -                                                                                                    | Tools 🗸   | Help 🗸   |           |          |              |              |           |                         |          |            |               |   |
|----------------------------------------------------------------------------------------------------|-----------|----------|-----------|----------|--------------|--------------|-----------|-------------------------|----------|------------|---------------|---|
| Browser 4                                                                                                    | Query To  | ol       |           | es SQI   | Statistics   | Dependencies | Dependent | ts                      |          |            |               | × |
| ✓                                                                                                    | Reload Co | onfigura | ation     |          |              |              |           | Transactions per seco   | nd       |            |               |   |
| V V Postgres 12                                                                                                    | Pause Re  | play of  | WAL       |          |              |              |           | 10                      |          |            |               |   |
| Databases (1)                                                                                                    | Documo (  |          | SF WAL    |          |              |              |           | 4.0                     |          |            |               |   |
| <ul> <li>postgres</li> <li>Postgres</li> </ul>                                                                                                    | Resumer   | tepiay c | / WAL     |          |              |              |           | 3.0 Commits             |          |            |               |   |
| > @ Catalons                                                                                                    | Add Nam   | ed Rest  | ore Point |          |              |              |           | Rollbacks               |          | 1          |               |   |
| > C Event Triggers                                                                                                    | Import/E  | xport    |           |          |              |              |           | 2.0                     |          | A          |               |   |
| >                                                                                                    | Maintena  | ince     |           |          |              |              |           | 1.0                     |          |            |               | _ |
| > Data Wrappers                                                                                                    | Backup    |          |           |          |              |              |           |                         |          |            |               |   |
| > <= Languages                                                                                                    | Duckup    |          |           |          |              |              |           | 0.0                     |          |            |               |   |
| ✓ ♦ Schemas (1)                                                                                                    | васкир в  | lobals   |           |          |              | Tuples       | ut        |                         | Block I/ | D          |               |   |
| ✓ ♦ public                                                                                                    | Backup S  | erver    |           |          |              | 8000         |           |                         | 600      |            |               | _ |
| > å↓ Collations                                                                                                    | Restore   |          |           |          |              |              | etched    |                         | 500 Re   | ads        |               |   |
| > 🏠 Domains                                                                                                    | Grant Wiz | zard     |           |          |              | 6000         | Returned  |                         | 400      | ts         |               |   |
| > I FTS Configurati                                                                                                    |           | 0.50     |           |          |              | 4000         |           |                         | 300      |            |               |   |
| FTS Dictionarie                                                                                                    | S         | 0.00     |           |          |              | 4000         |           |                         | 200      |            |               |   |
| > Aa FTS Parsers                                                                                                    |           |          |           |          |              | 2000         |           |                         | 100      |            |               |   |
| > Image: Second Second |           |          |           |          |              |              |           |                         | 0        |            | ٨             |   |
| <ul> <li>Foreign Tables</li> <li>C Eurostione</li> </ul>                                                                                                    |           | 0.00     |           |          |              |              |           |                         | 0        |            |               |   |
| > Materialized Vice                                                                                                    | awe       | Server   | activity  |          |              |              |           |                         |          |            |               |   |
| > (() Procedures                                                                                                    |           | Session  | s Locks   | Prepared | Transactions |              |           |                         |          | Q Search   |               | C |
| > h3 Sequences                                                                                                    |           |          |           |          |              |              |           |                         |          |            |               |   |
| > 🖽 Tables                                                                                                    |           |          | PID       | User     | Applicatio   | n            | Client    | Backend start           | State    | Wait event | Blocking PIDs | 4 |
| > 🕼 Trigger Function                                                                                                    | ns        |          | . 7010    |          | and daria d  | DD           | 107.0.0.1 | 0010 11 00 10 0E 00 OFT |          |            |               |   |
| > 🛅 Types                                                                                                    |           | 8        | • 7910    | postgres | pgAdmin 4 -  | DB:postgres  | 127.0.0.1 | 2019-11-23 19:25:09 CET | active   |            |               |   |
| > 🐻 Views                                                                                                    |           |          |           |          |              |              |           |                         |          |            |               |   |
| Login/Group Roles                                                                                                    |           |          |           |          |              |              |           |                         |          |            |               |   |
| Tablespaces                                                                                                    |           |          |           |          |              |              |           |                         |          |            |               |   |
|                                                                                                    |           |          |           |          |              |              |           |                         |          |            |               |   |
|                                                                                                    |           |          |           |          |              |              |           |                         |          |            |               |   |
|                                                                                                    |           |          |           |          |              |              |           |                         |          |            |               |   |
|                                                                                                    |           |          |           |          |              |              |           |                         |          |            |               |   |
|                                                                                                    |           |          |           |          |              |              |           |                         |          |            |               |   |
| 127.0.0.1:34753/browser/#                                                                                                    |           |          |           |          |              |              |           |                         |          |            |               |   |
|                                                                                                    |           |          |           |          |              |              |           |                         |          |            |               |   |

9. Del fichero DBVideoGamesI.sql, ejecutad todas las sentencias anteriores a la línea que contiene:

## -- Check inserted data

Para ejecutar el código SQL, es necesario pulsar el botón que tiene un rayo (rodeado de azul en la siguiente captura). Estas sentencias crearán el esquema de la base de datos, las tablas e introducirán los datos:

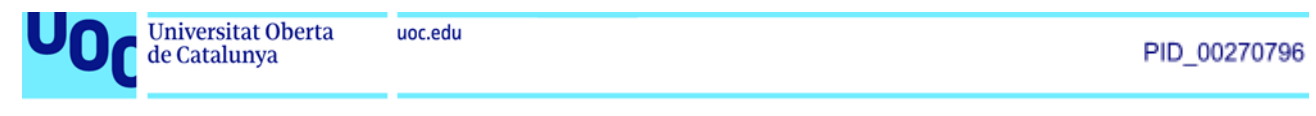

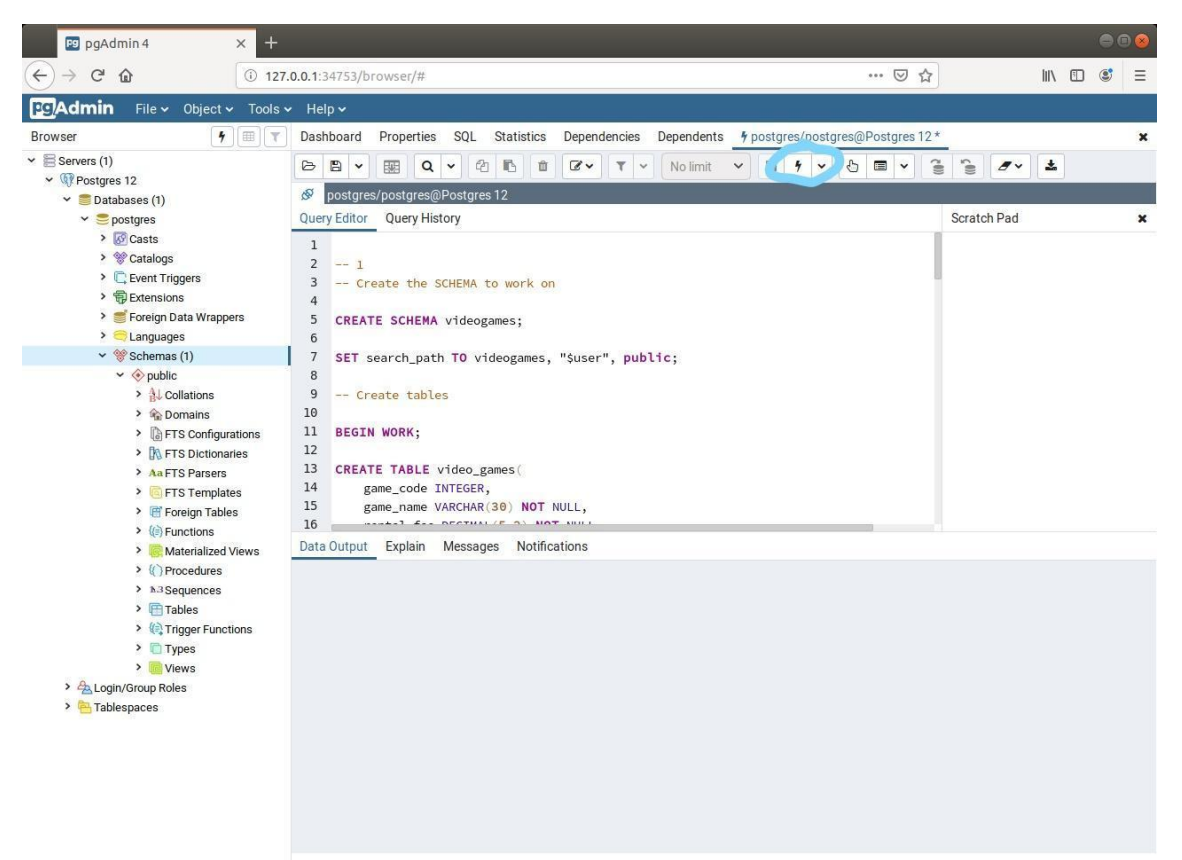

La instrucción SET search\_path TO videogames hace que, durante esa sesión, todas las consultas vayan contra el esquema videogames.

10. Por último, comprobad que podéis consultar los datos, ejecutando una consulta SELECT:

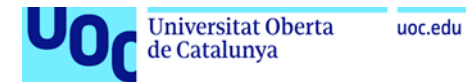

| F9 pgAdmin 4                                                                                                    | × +              |          |                                        |                  |                                     |                             |                    |                         |         |           |             |        | • |   |
|----------------------------------------------------------------------------------------------------|------------------|----------|----------------------------------------|------------------|-------------------------------------|-----------------------------|--------------------|-------------------------|---------|-----------|-------------|--------|---|---|
| ← → ♂ ଢ                                                                                                    | i 127.0          | .0.1:    | 34753/brow                             | ser,             | /#                                  |                             |                    |                         | ~       | · 🛛 🖒     | 7           | III\ 🗊 | ٢ | ≡ |
| File - Object -                                                                                                    | Tools 🗸          | He       | elp 🗸                                  |                  |                                     |                             |                    |                         |         |           |             |        |   |   |
| Browser 4                                                                                                    |                  | Das      | hboard Pro                             | ope              | rties SQL Statistics                | Dependencies De             | ependents          | 9 postgres/post         | gres@Pc | stgres 12 | 2 *         |        |   | × |
| <ul> <li>✓ Eservers (1)</li> <li>✓ Postgres 12</li> <li>✓ Databases (1)</li> <li>✓ postgres (1)</li> <li>✓ postgres</li> <li>✓ Catalogs</li> <li>C Event Triggers</li> <li>&gt; Detensions</li> <li>&gt; Foreign Data Wrappe</li> <li>&gt; Canguages</li> <li>✓ Cashemas (1)</li> <li>✓ Or ship</li> </ul> | rs               | D<br>Que | Postgres/po<br>ry Editor Q<br>SELECT * | stg<br>uer<br>FF | Q V 2 1 1 1                         |                             | No limit 💉         | 9 -                     | 6       |           | Scratch Pad | 2      |   | × |
| <ul> <li>◇ (public</li> <li>&gt; (b) Collations</li> <li>&gt; ◇ Domains</li> <li>&gt; ◇ Domains</li> <li>&gt; ◇ FTS Configura</li> <li>&gt; ○ FTS TS Dictionari</li> <li>&gt; Au FTS Parsers</li> <li>&gt; ○ FTS Template</li> <li>&gt; ♥ Foreign Tables</li> <li>&gt; ♥ Foreign Tables</li> </ul>         | tions<br>es<br>s |          |                                        |                  |                                     |                             |                    |                         |         |           |             |        |   |   |
| > 🥘 Materialized V                                                                                                    | iews             | Data     | a Output E                             | xpla             | in Messages Notificat               | ions                        |                    |                         |         |           |             |        |   |   |
| <ul> <li>() Procedures</li> <li>h-3 Sequences</li> </ul>                                                                                                    |                  |          | game_code<br>[PK] integer              | ø                | game_name<br>character varying (30) | rental_fee<br>numeric (5,2) | min_age<br>integer | total_amount<br>integer |         |           |             |        |   |   |
| > 📑 Tables                                                                                                    |                  | 1        |                                        | 1                | J001                                | 80.00                       | 14                 |                         | 5       |           |             |        |   |   |
| > 🤃 Trigger Function                                                                                                    | ons              | 2        |                                        | 2                | J002                                | 90.00                       | 18                 |                         | 3       |           |             |        |   |   |
| > I Types                                                                                                    |                  | 3        |                                        | 3                | J003                                | 40.00                       | 8                  |                         | 4       |           |             |        |   |   |
| > 🖧 Login/Group Roles                                                                                                    |                  | 4        |                                        | 4                | J004                                | 18.00                       | 18                 |                         | 3       |           |             |        |   |   |
| Tablespaces                                                                                                    |                  | 5        |                                        | 5                | J005                                | 80.00                       | 12                 |                         | 4       |           |             |        |   |   |
|                                                                                                    |                  | 6        |                                        | 6                | J006                                | 90.00                       | 18                 |                         | 2       |           |             |        |   |   |
|                                                                                                    |                  | 7        |                                        | 7                | J007                                | 10.00                       | 4                  |                         | 1       |           |             |        |   |   |
|                                                                                                    |                  |          |                                        |                  |                                     |                             |                    |                         |         |           |             |        |   |   |

¡Ya tenéis configurada la base de datos PostgreSQL!